## **Steps for Filling Application**

#### A. General Information for Filling of the Application:

Read the **Guidelines, Checklists and Documents** required, before **filling the application** (http://cgwa-noc.gov.in/LandingPage/index.html) for Industry, Infrastructure and Mining Purposes.

## B. <u>Steps for Online filling of the Application for Industry, Infrastructure and</u> <u>Mining Purposes</u>

- 1. Applicant Registration
  - a. Select the link" Online Application for NOC"

(http://cgwa-noc.gov.in/LandingPage/index.html)

| Application for Issue of NOC                          |                                                            | to Abstract Gro    | Gov<br>Central O<br>Ministry<br>River Developm<br>Dund Water | India<br>- Authority<br>esources,<br>nga Rejuvenation |                                          |
|-------------------------------------------------------|------------------------------------------------------------|--------------------|--------------------------------------------------------------|-------------------------------------------------------|------------------------------------------|
| Home                                                  | Guidelines Do                                              | wnload Forms       | Contact Us                                                   |                                                       |                                          |
|                                                       |                                                            |                    |                                                              |                                                       |                                          |
| НОМЕ                                                  |                                                            | WELCOME            | (Beta Version)*                                              |                                                       | Ø                                        |
|                                                       |                                                            | *** CHECK ELIGIBIL | ITY BEFORE PROCEED                                           | DING ***                                              | Check Eligibility 🕂                      |
| Central Ground Water                                  | Authority (CGWA) has be                                    | en constituted u   | under Section 3                                              | (3) of the                                            | Online Application for NOC 🗲             |
| Environment (Protection)<br>water resources in the co | ) Act, 1986 to regulate and co<br>puntry <mark>more</mark> | ontrol developmer  | nt and managemen                                             | t of ground                                           | New User Registration<br>Applicant Login |
| Directorice                                           |                                                            | Lloor Appinton     |                                                              |                                                       | Track your Application 🛛 🕂               |
| CGWA Headquarter                                      | Guidelines                                                 | State              | s not Regulated by CGW                                       | /A                                                    | Departmental User 🛛 🕂                    |
| Regional Offices of Central                           | Area (Notified / Non-Notified)                             | Categ              | orization of Assessmen                                       | t Units                                               | Latest Update                            |
| Ground Matter Board                                   | Check List & Document Required                             | i Exem<br>Groui    | ption from NOC to Abst<br>nd Water                           | ract                                                  |                                          |
|                                                       | Steps for Filling Application Onli                         | ne FAQs            |                                                              |                                                       | Stops for Filling Application            |
|                                                       | Negative List                                              | Samp               | le Filled In Application                                     |                                                       | Online                                   |
|                                                       |                                                            |                    |                                                              |                                                       |                                          |
|                                                       |                                                            |                    |                                                              |                                                       |                                          |

- b. Select "New User Registration" for registration.
- c. Fill the "User Registration Form".
- d. Username and password will be sent through Email Alert / SMS (One Time Password (OTP)) for verification. Keep it safely.

#### 2. Applicant Login

- a. Select link "Applicant Login".
- b. Enter Login and password.
- c. "Forgot Password".
- 3. Online Filling of Application

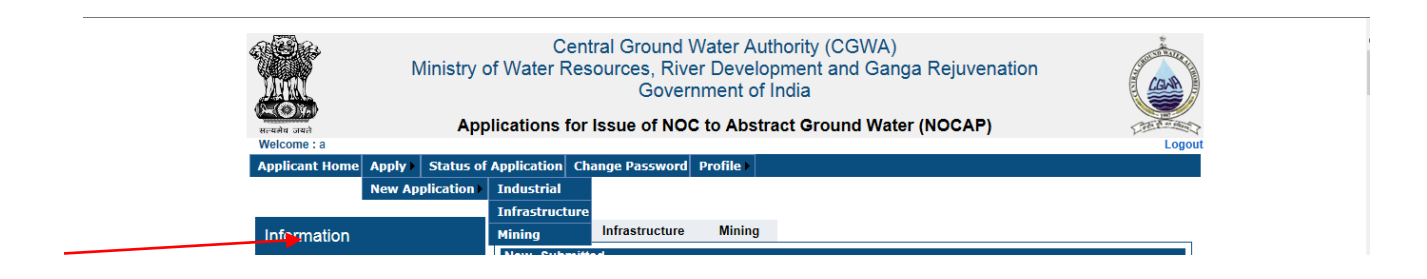

a. Select **``Apply**" and one of the **New Application** Industrial/ Infrastructure/ Mining application.

| Location Details         INDUSTRIAL USE: 1. General Information- Location Details           Communication Address         1. General Information:<br>Application Type Category/ Type of Application: *        Select-           Land Use Details         Ground Water Requirement (m3/Day):*        Select-           Water Requirement Details         (i) Name of Industry: *        Select-           (ii) Name of Industry: *        Select-        Select-           Groundwater Abstraction Structure-<br>Existing         (ii) Location Details of the Industrial Unit- (attach site plan and certified revenue sketch)<br>(5) *        Select-           Address Line 1: *        Select-        Select-           Address Line 2:        Select-        Select-           Address Line 3:        Select-        Select-           Other Details         State: *        Select-           Self Declaration         District: *        Select- |                                                                                                    |                                                            |                                                                                                    |
|----------------------------------------------------------------------------------------------------|----------------------------------------------------------------------------------------------------|------------------------------------------------------------|----------------------------------------------------------------------------------------------------|
| Communication Address       1. General Information:         Land Use Details       Application Type Category/ Type of Application: *         Vater Requirement Details      Select         Recycled Water Usage       (i) Name of Industry: *         (ii) Location Details of the Industrial Unit- (attach site plan and certified revenue sketch)       (5) *         Groundwater Abstraction Structure-       Address Line 1: *         Proposed       Address Line 2:         Address Line 3:      Select         Self Declaration       District: *                                                                                                    | Location Details                                                                                                    |                                                            | INDUSTRIAL USE: 1. General Information- Location Details                                                                                                    |
| Self Declaration District: *                                                                                                    | Communication Ac<br>Land Use Details<br>Water Requiremer<br>Recycled Water Us<br>Groundwater Abst<br>Existing<br>Groundwater Abst<br>Proposed<br>Other Details | Idress<br>nt Details<br>sage<br>raction Str<br>raction Str | (*)- Mandatory Fields, (5)- Upload Attachments in Attachment Sect<br>Application Type Category/ Type of Application: * Ground Water Requirement (m3/Day):* (i) Name of Industry: * (i) Name of Industry: * (ii) Location Details of the Industrial Unit- (attach site plan and certified revenue sketch) (5) * Address Line 1: * Address Line 2: Address Line 3: State: * -Select |
| Attachment Village/Town: *                                                                                                    | Self Declaration<br>Attachment                                                                                                    |                                                            | Sub-District.*  Village/Town:*                                                                                                    |

b. Fill all sections and select "Save as Draft" for each section of the form.

| Applicant Home     | Apply 🕨    | Status of  | Application  | Change Password          | Profile 🕨       |              |              |                      |                       |                               |                  |
|--------------------|------------|------------|--------------|--------------------------|-----------------|--------------|--------------|----------------------|-----------------------|-------------------------------|------------------|
|                    |            |            |              |                          |                 |              |              |                      |                       |                               |                  |
|                    |            |            | INDUCTOIAL   | UCE Attachment           |                 |              |              |                      |                       |                               |                  |
| 🗹 Location Details | 5          |            | INDUSTRIAL   | - USE- Attachment        |                 |              |              |                      |                       |                               |                  |
| 🗹 Communication    | Address    |            | *            | Site Plan (0)            | Certi           | fied Revenue | Sketch (0)   |                      | Docume                | nts of Owne                   | rship (0)        |
| 🗹 Land Use Details | s          |            | Source of    | Availability of Surfa    | ice Water (0)   | Water F      | lequiremen   | ıt (0)               | Grou                  | ndwater Ava                   | ilability (0)    |
| 🗹 Water Requirem   | nent Detai | ls         | *Rainwate    | r Harvesting (0)         | Authoriza       | ation (0)    | *Referra     | al Letter ((         | ))                    | Extra Attac                   | chment (0)       |
| 🗹 Recycled Water   | Usage      |            |              |                          |                 | (*)- Manda   | tory Fields, | (S)- Upload          | d Attachn             | nents in Attac                | hment Section    |
| Groundwater Ab     | ostraction | Structure- |              |                          |                 |              | ٨            | Maximi<br>Maximum Si | um Numb<br>ize of ead | er of Attachm<br>h Attachment | ent Allowed- 5mt |
| Existing           |            |            |              |                          |                 | Allo         | wed file typ | e for Attac          | hment- t              | xt, doc, docx,                | jpg, jpeg, pd    |
| Groundwater At     | ostraction | Structure- | 1. Site Plan | : Attachment N           | ame:            |              |              |                      |                       |                               |                  |
| Proposed           |            |            | (Refer: 1 (I | 0)                       |                 |              | Bro          | owse                 | Upload                |                               |                  |
| 🗹 Other Details    |            |            | Sr.No.       | Attachn                  | nent Name       | File         | Name         | View                 | File                  | Delete                        |                  |
| 🗹 Self Declaration | n          |            | No Records   | s exsist in Industrial N | lew Application | Attachment   |              |                      |                       |                               |                  |
| Attachment         |            |            |              |                          |                 |              |              |                      |                       |                               |                  |
| Final Submit       |            |            |              |                          |                 |              |              |                      |                       |                               |                  |
|                    |            |            |              |                          |                 |              |              |                      |                       |                               |                  |
|                    |            |            |              |                          | << Pr           | ev Save as   | Draft Ne     | ext >>               |                       |                               |                  |

c. Select **Browse and Upload** to attach Documents.

| 🗹 Location Details                 | INDUSTRIAL USE: Final Submit     |              |
|------------------------------------|----------------------------------|--------------|
| Communication Address              | 1. Final Details of application  |              |
| 🗹 Land Use Details                 | (i) Net Ground Water Requirement | 117.00       |
| 🗹 Water Requirement Details        | (ii) Name of Industry            | bbbbbb       |
| 🗹 Recycled Water Usage             | (iii) State                      | MAHARASHTRA  |
| Groundwater Abstraction Structure- | (iv) District                    | OSMANABAD    |
| Groundwater Abstraction Structure. | (v)Sub District                  | LOHARA       |
| Proposed                           | (vi)Village/Town                 | Kanegaon     |
| 🗹 Other Details                    | (vii)Area Type                   | Non-Notified |
| ☑ Self Declaration                 | (vii)Area Type catagory          | Safe         |
| 🗹 Attachment                       |                                  |              |
| Final Submit                       |                                  |              |

d. Select "**Submit**" for final Submission of Form. Note that till the application is successfully submitted, the application will not be considered **Final**.

| C Location Details                 | INDUSTRIAL USE : SUCCESSFUL SUBMISSION                                                                                                    |
|------------------------------------|----------------------------------------------------------------------------------------------------|
|                                    | Print Application                                                                                                    |
| Communication Address              | Your Application Submitted Successfully.Your Application Detail are :                                                                                                    |
| 🗹 Land Use Details                 | Application Number : 21-4/301/MH/IND/2015                                                                                                    |
| 🗹 Water Requirement Details        | Name of Industry : bbbbbb                                                                                                    |
| 🗹 Recycled Water Usage             | Submitted Date : 23/04/2015                                                                                                    |
| Groundwater Abstraction Structure- | Net Ground Water Requirement : 117.00                                                                                                    |
| Existing                           | Please note your application number for future reference.                                                                                                    |
| Groundwater Abstraction Structure- | This e-application will be processed only after receipt of printed form duly signed by the applicant along with all relevant<br>enclosures at the Regional Director within seven (7) days of uploading completed application online. Please send your<br>application to given address below. |
| C Other Details                    | Central Ground Water Board Central Region                                                                                                    |
| 🗹 Self Declaration                 | N.S. Building<br>Civil Lines                                                                                                    |
| 🗹 Attachment                       | NAGPUR<br>MAHARASHTRA                                                                                                    |
| 🗹 Final Submit                     | PinCode : 440001                                                                                                    |

- e. Application number will be generated after the successful submission of the Application form.
- f. Applicant can **view** the submitted Application Form.
- g. Applicant can take **printout** of the submitted Application Form.
- h. Application once submitted cannot be edited.
- i. After taking printout of the submitted application, applicant has to fill the following information about processing charge payment.

Bharatkosh Details:

Transaction Ref. No.: \_\_\_\_\_ Dated: \_\_\_\_\_

j. Printout of the application needs to be duly attested/ signed by the applicant / authorized representative. This application along with the "Application Number", Original copy of the all the attachments and Bharatkosh Receipt for processing fee should be submitted to the concerned Regional Director of CGWB as per the address given in the print out of the online submitted application immediately, but not later than **7 days**. Submission of printout within 7 days of uploading of the application is mandatory for processing of application.

### C. Tracking of Status of the Application submitted Online.

| Home Guide                                                            | elines Downloa<br>W I     | nd Forms Con          | ntact Us<br>ersion)* |               |                                  |            |  |
|-----------------------------------------------------------------------|---------------------------|-----------------------|----------------------|---------------|----------------------------------|------------|--|
| номе                                                                  | W                         | ELCOME (Beta Ve       | ersion)*             |               |                                  |            |  |
|                                                                       | OT L                      | CK ELIGIBILITY BEFORE | E PROCEEDING ***     |               |                                  |            |  |
| Central Ground Water Authority                                        | (CGWA) has been co        | constituted under S   | Section 3 (3) o      | of the Online | Eligibility<br>Application for N | €<br>NOC € |  |
| water resources in the countrym                                       | ore                       | development and n     | nanagement or g      | Online T      | our Application                  | <b>~</b>   |  |
| Directories                                                           | User                      | r Assistance          |                      | Depart        | mental User                      | Ð          |  |
| CGWA Headquarter Guidelines<br>Regional Offices of Central Area (Noti | s<br>fied / Non-Notified) | States not Reg        | ulated by CGWA       |               | atest Update                     | Ì          |  |

a. Select the Link "Track your Application".

- b. Applicant has to **login** first.
- c. Select "**Applicant Home**" link.

| Applicant Home Apply Status of | Application Change Password Profile                                            |
|--------------------------------|--------------------------------------------------------------------------------|
|                                |                                                                                |
| Information                    | Industrial Infrastructure Mining New-Submitted                                 |
| Guidelines                     | Application Code Name Of Industry Application Number Status Letter Scan Letter |
| Desuments Required             | New- Save As Draft                                                             |
| Documents Required             |                                                                                |
| Documents Required for Online  |                                                                                |
| Application                    |                                                                                |
| Industrial                     |                                                                                |
| Infrastructure                 |                                                                                |
| Mining                         |                                                                                |
| Track Status                   |                                                                                |

d. Select the link "**view**" in the **Status** Column for the required application number.

| Information                                                                  |                                     | Application Status                                                                                           |   |
|------------------------------------------------------------------------------|-------------------------------------|----------------------------------------------------------------------------------------------------|---|
| Guidelines<br>Steps for Filling Online Application                           | Application No :<br>Name of         | 21-4/300/MH/IND/2015<br>aaaaaaa                                                                              |   |
| Documents Required                                                           | Current Stage :<br>Current Status : | Verification Stage<br>In Progress                                                                            |   |
| Documents Required for Online<br>Application<br>Industrial<br>Infrastructure | Receive Date :<br>Address :         | 23/04/2015<br>Central Ground Water Board Sintral Region<br>N.S. BuildingCivil Lines<br>NAGFUR<br>MAHARASHTRA | ~ |
| Mining                                                                       |                                     |                                                                                                    |   |

e. View the **Status** of the Submitted Application.

# 4. Applicant Logout

a. Select logout.